## 巧妙利用 Chemstation 工作站的"质控样极限值"来实现质控监测

黄河,张智慧

(四川省化工质量安全检测研究院, 610031)

**摘要:** Chemstation C 版工作站有个很好的功能——"质控样极限值",可以实现对质控样做自动验证,当验证不通过时可以直接停止序列。

关键词: 质控样极限值, 质控, 峰面积上限, 峰面积下限, 停止序列

 按照惯例,先正常运行序列。当标品全部运行完后,在在线工作站里切换到数据处理页面, 在此处建立校正表,并在校正表中添加"质控样品极限值"选项,如图1。注意,一定要在在线工作 站的数据处理页面才可以,如果是离线工作站中,方法不能保存到当前序列中。

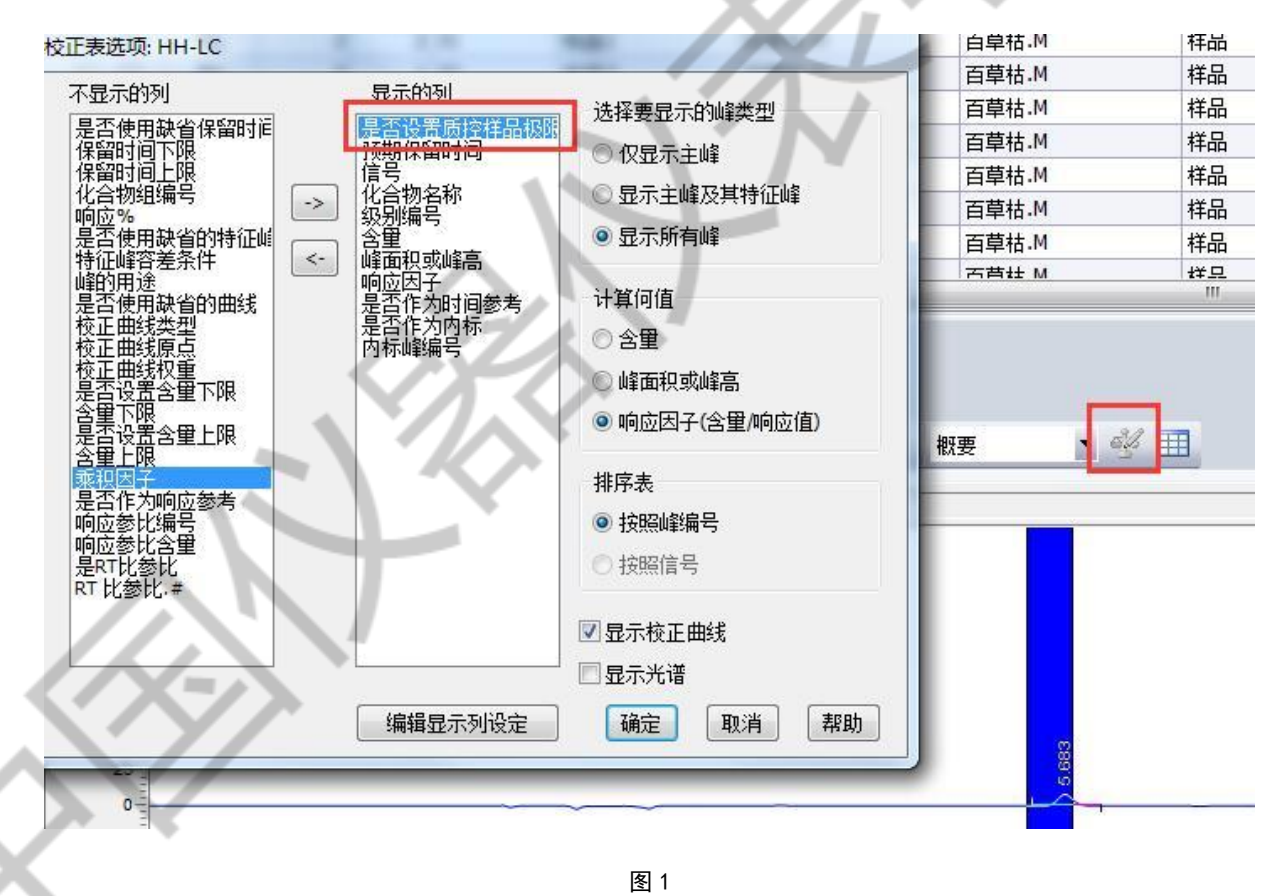

2. 在校正表的 CLS 选项中,选择是,此时自动弹出质控样品极限值对话框,输入质控样的峰面

积范围,如图 2。我是以标曲中标品 4 浓度峰面积的上下 1.5%设置的。还可以直接设置含量,峰高 等等其他参数的上下限

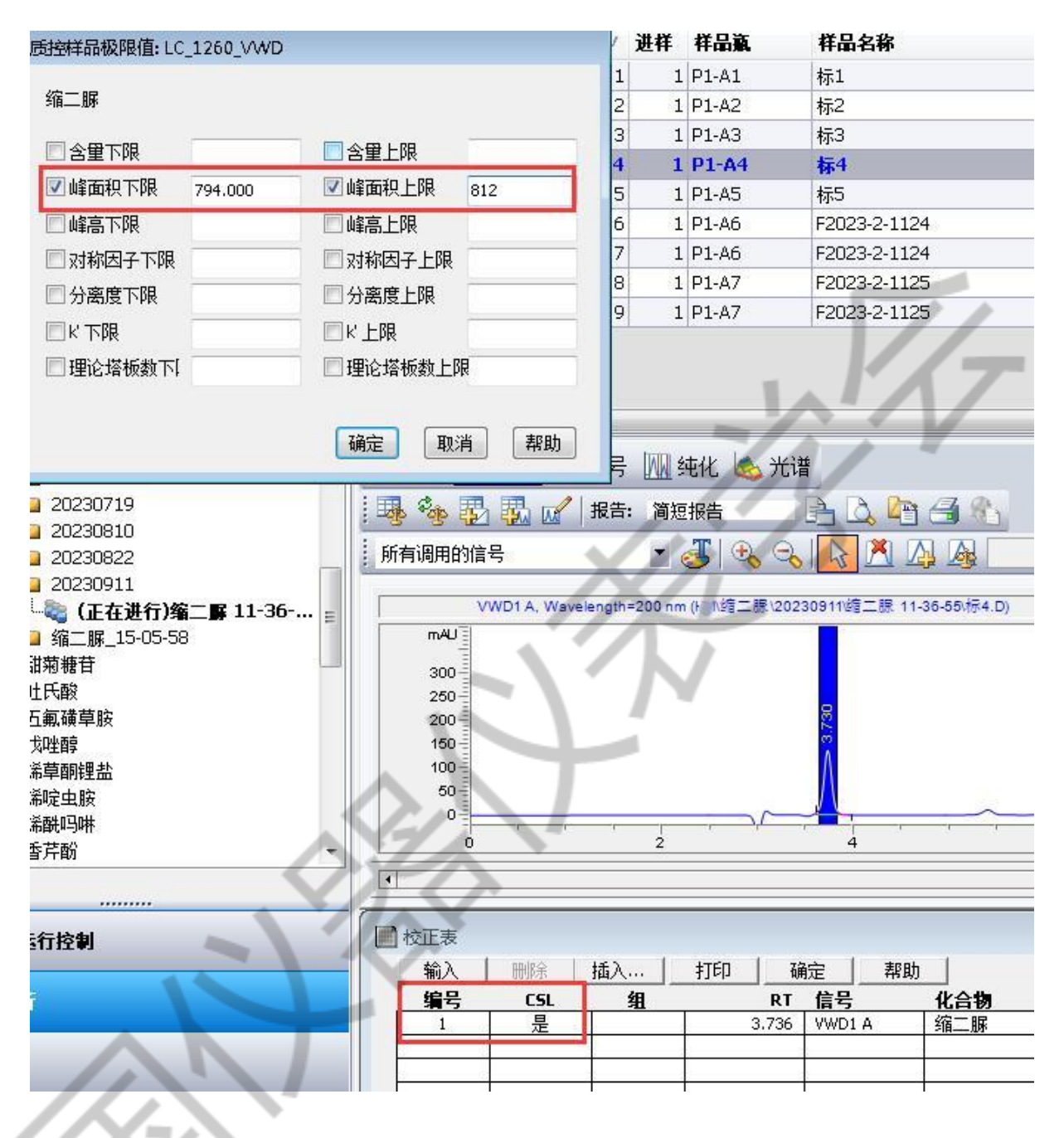

图 2

3. 设置好之后,点击确定,然后可以回到序列编辑界面,在需要的位置设置一个质控样,并设置样品类型为质控,如图3,设置好之后保存序列,当然这一步也可以在运行前编辑。此处举例,直接用的标品4和标品3为质控,目的是验证标品4验证通过,而标品3不通过。在这个序列表中,

后面还可以有样品。

| ī  | 样品容器        |   | 样品位…  | 样品名和     | 家    | 方法名称       |              | 进样源   |   | 进样次 | 样品类型 |   | 校正级 |
|----|-------------|---|-------|----------|------|------------|--------------|-------|---|-----|------|---|-----|
| 1  | **66Vials** | • | P1-A1 | 标1       | 1811 | 缩二脲        | •            | 与方法一致 | • | 1   | 样品   | • |     |
| 2  | **66Vials** | • | P1-A2 | 标2<br>标3 |      | 缩二脲        |              | 与方法一致 | • | 1   | 样品   | • |     |
| 3  | **66Vials** | • | P1-A3 |          |      | 缩二脲        | •            | 与方法一致 |   | 1   | 样品   | • |     |
| 4  | **66Vials** | * | P1-A4 | 标4       |      | 缩二脲        | •            | 与方法一致 |   | 1   | 样品   | - |     |
| 5  | **66Vials** |   | P1-A5 | 标5       |      | 缩二脲        | •            | 与方法一致 |   | 1   | 样品   | • |     |
| 6  | **66Vials** | ¥ |       | F202     |      | 缩二脲        | •            | 与方法一致 | + | 1   | 样品   | ÷ |     |
| 7  | **66Vials** | * |       | F202     |      | 缩二脲        | •            | 与方法一致 | • | 1   | 样品   | - |     |
| 8  | **66Vials** | - |       | F202     |      | 缩二脲        | •            | 与方法一致 | • | 1   | 样品   | - |     |
| 9  | **66Vials** | • |       | F202     |      | 缩二脲        | ( <b>*</b> ) | 与方法一致 | • | 1   | 样品   | • |     |
| 10 | **66Vials** | • |       | F202     |      | 缩二脲        | •            | 与方法一致 | - | 1   | 样品   | - |     |
| 11 | **66Vials** | - |       | F202     |      | 缩二脲        | •            | 与方法一致 | • | 1   | 样品   | - |     |
| 12 | **66Vials** | • |       | F202     |      | 缩二脲        | •            | 与方法一致 | • | 1   | 样品   | • |     |
| 13 | **66Vials** |   |       | F202     |      | 缩二脲        | •            | 与方法一致 |   | 1   | 样品   |   |     |
| 14 | **66Vials** | * | F     | F202     |      | 缩二脲        | -            | 与方法一致 | • | 1   | 样品   | - |     |
| 15 | **66Vials** | * | F     | F202     |      | 缩二脲        | •            | 与方法一致 | • | 1   | 样品   |   |     |
| 16 | **66Vials** | - | F     | F20      | ŋ    | 缩二脲        | •            | 与方法一致 | • | 1   | 样品   | - |     |
| 17 | **66Vials** | • | F     | F20      |      | 缩二脲        | •            | 与方法一致 | • | 1   | 样品   | - |     |
| 18 | **66Vials** | • | r     | F2       |      | 缩二脲        |              | 与方法一致 | • | 1   | 样品   | - |     |
| 19 | **66Vials** | • |       | F2c      |      | 缩二脲        | •            | 与方法一致 | 7 | 1   | 样品   | - |     |
| 20 | **66Vials** | • | P1-A4 | 标4       |      | 缩二脲        | •            | 与方法一致 | - | 1   | 质控样品 |   |     |
| 21 | **86Vials** |   | P1-A3 | 标3       |      | 缩二脲        | -            | 与方法一致 |   |     | 质控样品 | 7 |     |
| 22 | Use Current | * |       | 1        |      | 冲洗D通道250柱子 | •            | 与万法一致 | 7 | 1   | 杆品   | * |     |
|    |             |   |       |          |      | m          |              |       | - | 1   |      |   | _   |

图 3

4. 等待序列运行,当序列运行完 20 行时,工作站会自动计算该质控是否超出设定的峰面积范围,结果是"假",没超出。运行完 21 行时,再次验证,发现标 3 的面积在质控范围之外,结果为
"真",此时工作站立即停止了序列。如图 4,并且可以在序列日志中看到提示,如图 5

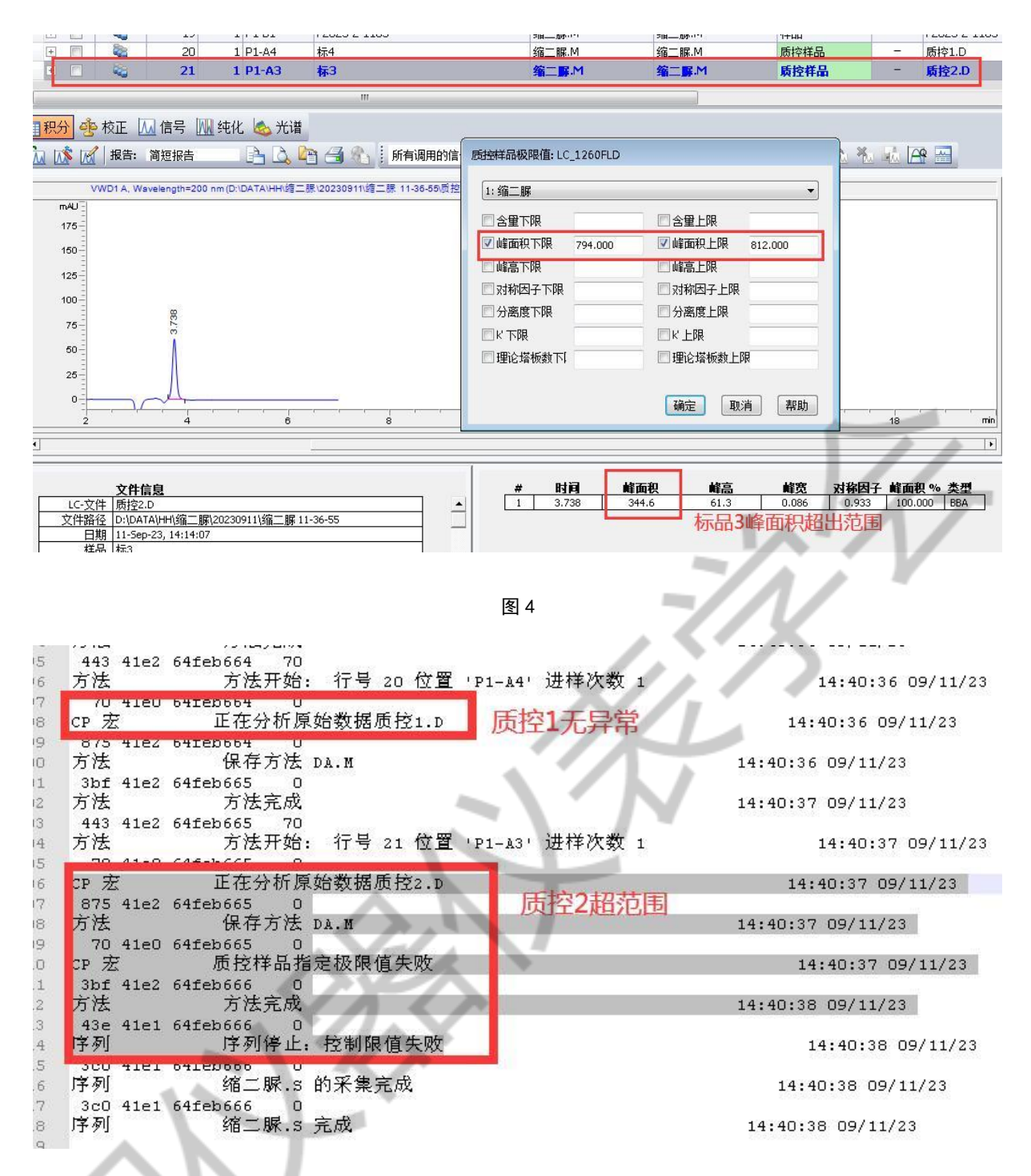

图 5

5. 通过上述方法,我们可以在需要做质控验证的序列中,设置质控极限,这样在仪器有异常时 (包括保留时间飘,响应不稳定,分离度下降等等),及时停止分析,以免浪费资源和时间。